## Boot.ini :

- 1. Windows CD lugejasse
- 2. Reboot
- 3. Welcome setup screen press **R** (repair)
- 4. Press 1 (ENTER)
- 5. Command prompt : fixmbr (ENTER)
- 6. Administrator password : press (ENTER)
- 7. Next : yes / press (ENTER)
- 8. Next : exit / press (ENTER)
- 9. Reboot
- 10. Login Windows
- 11. Delete all Linux partition .
- 12. OK